# Navodila za uporabo programa

# Kam in kako

## za šolsko svetovalno službo

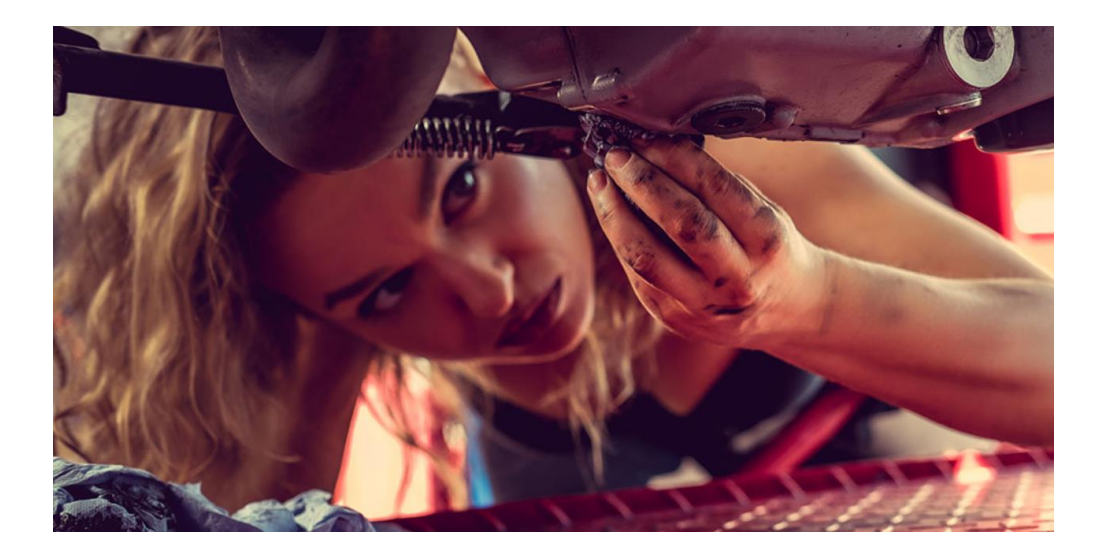

Zavod RS za zaposlovanje, Euroguidance Slovenija

2025

## Kazalo

| 1 Spletno mesto programa Kam in kako                                               |        |
|------------------------------------------------------------------------------------|--------|
| 2 Registracija in prijava                                                          |        |
| 3 Kako uporabiti program Kam in kako?<br>3.1 Test za odkrivanje ustreznih poklicev | 4<br>4 |
| 3.2 Področja dela                                                                  | 6      |
| 3.3 Vrste dela                                                                     | 6      |
| 3.4 Poklici                                                                        | 6      |
| 4. O meni                                                                          | 7      |
| 5. Pregled in sprememba odgovorov                                                  | 8      |
| 6. Osebnostni slog                                                                 | 9      |
| 7. Akcijski načrt                                                                  | 9      |
| 8. Splošne informacije                                                             |        |

## 1 Spletno mesto programa Kam in kako

Program Kam in kako je učencem in dijakom na voljo na spletnem mestu Zavoda RS za zaposlovanje:

https://www.ess.gov.si/partnerji/vsezivljenjska-karierna-orientacija/karierna-orientacija-solskemladine/kam-in-kako-za-ucence-in-dijake/

Za dodatna vprašanja smo dosegljivi tudi na našem elektronskem naslovu: KIK@ess.gov.si

## 2 Registracija in prijava

Vsaki šoli je dodeljena registracijska številka, ki jo šolska svetovalna služba posreduje učencem ali dijakom, oni pa jo vpišejo v okence **Registracija** in tako ustvarijo svoj uporabniški račun (uporabniško ime in geslo).

Prijavijo se s svojim elektronskim naslovom. Skrbno naj pazijo na svoje uporabniško ime in geslo. V program Kam in kako se lahko prijavijo večkrat in nadaljujejo z uporabo.

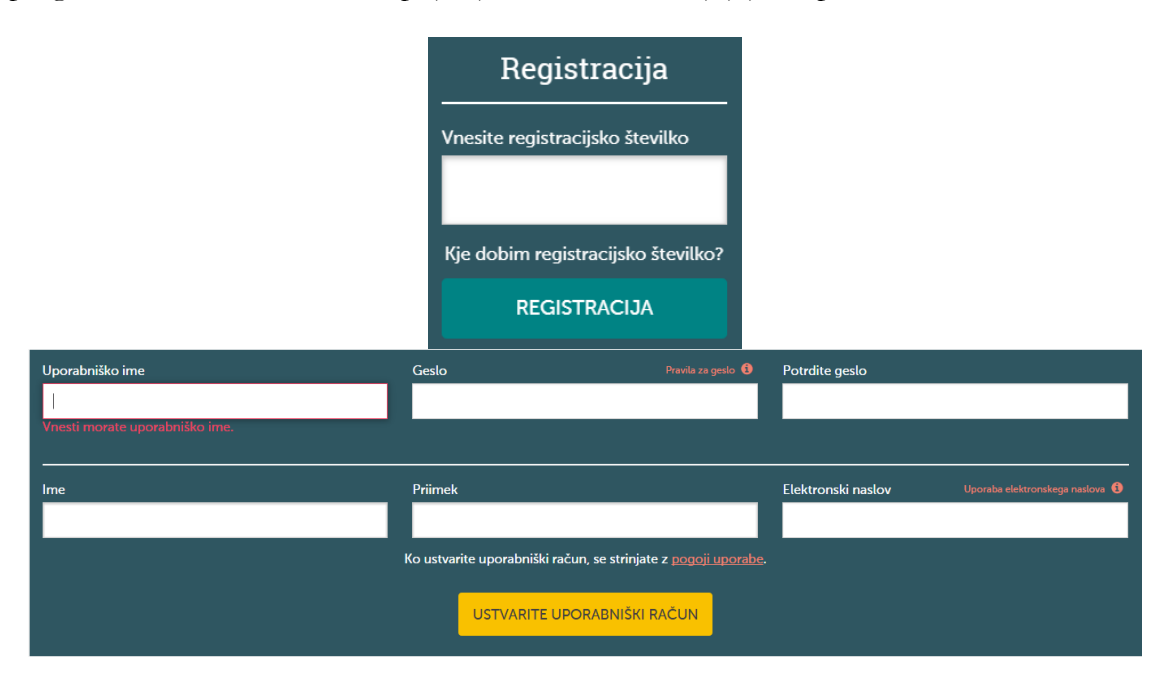

Če uporabniško ime in geslo že imajo, ga vnesejo pod **Prijava** in začnejo z uporabo programa Kam in kako.

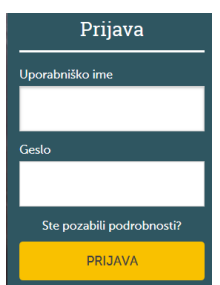

Po prijavi se jim odpre okno, kjer označijo spol in želeno raven izobrazbe.

V nadaljevanju so navedene različne **zdravstvene omejitve**. Učenci ali dijaki označijo morebitne zdravstvene omejitve, da jih program Kam in kako lahko opomni, da predlagani poklic morda ni primeren zanje in da potrebujejo dodatno svetovanje.

| Kam 🐕<br>kako        | Predstavite se                                                                     |                                   |  |  |  |  |
|----------------------|------------------------------------------------------------------------------------|-----------------------------------|--|--|--|--|
|                      | Preden začnete s testom Kam in kako, se predstavite. Tako vam bomo lahko pomagali. |                                   |  |  |  |  |
| Spol                 | Katero raven izbrazbe si želite doseči?                                            |                                   |  |  |  |  |
| Izberite             | V V Izberite                                                                       |                                   |  |  |  |  |
| Te podatke zbiramo s | amo za statistične namene.                                                         |                                   |  |  |  |  |
|                      | 🗌 Nimam navedenih zdravstvenih omejitev. 🕄                                         |                                   |  |  |  |  |
|                      | 🗆 Sluh 🚯                                                                           | 🗆 Govor 🚯                         |  |  |  |  |
|                      | 🗆 Uporaba rok 🕄                                                                    | 🗆 Stanje ali hoja 🕄               |  |  |  |  |
|                      | 🗌 Telesna moč in vitalnost 🕄                                                       | 🗌 Zaznavanje barv 🚯               |  |  |  |  |
|                      | 🗌 Vid - Uporaba pripomočkov za korekcijo vida 🕄                                    | 🗆 Slabovidnost 🚯                  |  |  |  |  |
|                      | 🗌 Kožne alergije 🕄                                                                 | 🗖 Izguba zavesti ali epilepsija 🕄 |  |  |  |  |
|                      | 🗌 Dihanje 🚯                                                                        | 🗌 Druge zdravstvene težave 🕄      |  |  |  |  |
|                      |                                                                                    | NAPREJ                            |  |  |  |  |

### 3 Kako uporabiti program Kam in kako?

Program Kam in kako ponuja raziskovanje poklicev s testom za odkrivanje ustreznih poklicev preko področij in vrst dela ter preko poklicev.

#### 3.1 Test za odkrivanje ustreznih poklicev

Začnemo s klikom na Predlagani poklici.

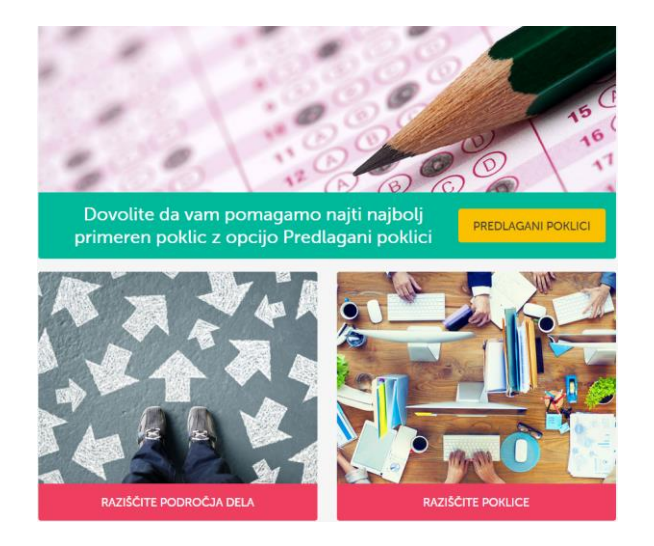

V nadaljevanju se odpre vprašalnik, kjer odgovorijo na vprašanja o značilnostih poklicev.

| Predlagani poklici                                                                                                    |                             |                       |                 |                   |                 |                      |
|----------------------------------------------------------------------------------------------------|-----------------------------|-----------------------|-----------------|-------------------|-----------------|----------------------|
| Kako vam je všeč Preden odgovorite na ta vprašanja, skrbno premislite. Vaše poklicne ideje temeljijo na teh odgovorih, zato poskušajte biti čim bolj jasni. |                             |                       |                 |                   |                 |                      |
| Delo z dojenčki, otroki in<br>najstniki                                                                                                    | 0                           | Sploh Mi Ni Všeč      | 😧<br>Ni Mi Všeč | 🕒<br>Vseeno Mi Je | 🙂<br>Všeč Mi Je | 🙂<br>Zelo Mi Je Všeč |
| Delo na prostem v vsakem<br>vremenu                                                                                                    | 0                           | 🛞<br>Sploh Mi Ni Všeč | 🛞<br>Ni Mi Všeč | 🕒<br>Vseeno Mi Je | 🙂<br>Všeč Mi Je | C<br>Zelo Mi Je Všeč |
| Uporaba zgodovinskega<br>znanja pri delu                                                                                                    | 0                           | 🛞<br>Sploh Mi Ni Všeč | 🛞<br>Ni Mi Všeč | 🕒<br>Vseeno Mi Je | 🕃<br>Všeč Mi Je | C<br>Zelo Mi Je Všeč |
| Delo v pisarni                                                                                                    | 0                           | 🛞<br>Sploh Mi Ni Všeč | 🛞<br>Ni Mi Všeč | 🕒<br>Vseeno Mi Je | ن<br>Všeč Mi Je | C<br>Zelo Mi Je Všeč |
| Prodajanje ali pospeševanje<br>prodaje                                                                                                    | 0                           | Sploh Mi Ni Všeč      | 🛞<br>Ni Mi Všeč | 🙄<br>Vseeno Mi Je | 🕃<br>Všeč Mi Je | C<br>Zelo Mi Je Všeč |
| Način 🜑                                                                                                    | 0% Končano KONČAJTE KASNEJE |                       |                 |                   |                 |                      |

Program Kam in kako na osnovi odgovorov pripravi seznam predlaganih poklicev, ki se prenese tudi v poglavje **Moji načrti.** Število obarvanih zvezdic pomeni primernost posameznega poklica za učenca ali dijaka.

|                                                 |                                                                                                    | Predlagani p                                                                                                    | oklici 🚯                                                                                  |                                                    |                               |
|-------------------------------------------------|----------------------------------------------------------------------------------------------------|----------------------------------------------------------------------------------------------------|-------------------------------------------------------------------------------------------|----------------------------------------------------|-------------------------------|
|                                                 | Filter Gospodarske dejav                                                                                      | vnosti (*)                                                                                                    |                                                                                           | ~                                                  |                               |
| >                                               | Rudarski inženir                                                                                              |                                                                                                    | رن<br>Doda                                                                                | interes                                            | <b>→</b><br>Več               |
| >                                               | Borzni posrednik                                                                                              |                                                                                                    | رث<br>Dod                                                                                 | interes                                            | →<br>Več                      |
| >                                               | Vzgojitelj v dijaškem                                                                                         | domu                                                                                                    | <b>لڑ</b><br>Doda                                                                         | <b>★★★</b><br>interes                              | <b>→</b><br>Več               |
| >                                               | Gledališki režiser                                                                                            |                                                                                                    | ر<br>Doda                                                                                 | <b>★</b> ★★<br>interes                             | →<br>Več                      |
| organizat                                       | or dobrodelnih p                                                                                              | rireditev 🖒                                                                                                    |                                                                                           |                                                    |                               |
|                                                 |                                                                                                    |                                                                                                    |                                                                                           |                                                    |                               |
| Kratel                                          | k opis                                                                                                    | Izobrazba                                                                                                    | Zaposlitev                                                                                | Na                                                 | idaljnji kora                 |
| Kratel<br>Je to zame?                           | k opis<br>Kratek seznam in dejanja                                                                            | <b>Izobrazba</b><br>Kje lahko izvem več o tem?                                                                                                    | Zaposlitev                                                                                | Na                                                 | idaljnji kora                 |
| Kratel<br>Je to zame?<br>Značilno               | k opis<br>Kratek seznam in dejanja<br>Ta poklic bi bil lal<br>osti poklica                                    | Izobrazba<br>Kje lahko izvem več o tem?<br>The second second se | Zaposlitev<br>Contro se ujema z v<br>Zdravstvene omejitu                                  | Na<br>ašimi odgov<br>re                            | ori.<br>Veščine               |
| Kratel<br>Je to zame?<br>Značilno               | k opis<br>Kratek seznam in dejanja<br>Ta poklic bi bil lał<br>osti poklica<br>Všeč so van                     | Izobrazba<br>Kje lahko izvem več o tem?<br>The second second se | Zaposlitev<br>Contro se ujema z v<br>Zdravstvene omejitv<br>mbnih značilnosti teg         | ašimi odgov<br>re<br>a poklica.                    | ori.<br>Veščine               |
| Kratel<br><u>Je to zame?</u><br>Značilno<br>Gla | k opis<br>Kratek seznam in dejanja<br>Ta poklic bi bil lal<br>osti poklica<br>Všeč so van<br>avne značilnosti | Izobrazba<br>Kje lahko izvem več o tem?<br>$\bigstar$ $\bigstar$<br>nko primeren za vas. Kar<br>Raven izobrazbe<br>n nekatere od najbolj pome<br>Druge značil                                                                                                    | Zaposlitev<br>dobro se ujema z v<br>Zdravstvene omejitr<br>mbnih značilnosti teg<br>nosti | ašimi odgov<br>re<br>a poklica.<br>Ostale zi       | ori.<br>Veščine<br>načilnosti |
| Kratel<br>Je to zame?<br>Značilno<br>Gla        | k opis<br>Kratek seznam in dejanja<br>Ta poklic bi bil lal<br>osti poklica<br>Všeč so van<br>avne značilnosti | Izobrazba<br>Kje lahko izvem več o tem?<br>$\bigstar$ $\diamondsuit$<br>nko primeren za vas. Kar<br>Raven izobrazbe<br>n nekatere od najbolj pome<br>Druge značil                                                                                                    | Zaposlitev                                                                                | na<br>ašimi odgov<br>re<br>a poklica.<br>Ostale zi | ori.<br>Veščine<br>načilnosti |

#### 3.2 Področja dela

V tem zavihku lahko učenec ali dijak raziskuje poklice na 30 področjih dela ne glede na raven izobrazbe (npr. turizem, gostinstvo, prosti čas ali biologija, kemija, farmacija). S klikom na področje dela lahko razišče posamezno področje, poklice, ki sodijo v to področje. Če je področje zanimivo zanj, ga lahko označi z <sup>(1)</sup>, tako se bo preneslo v njegov **karierni načrt**.

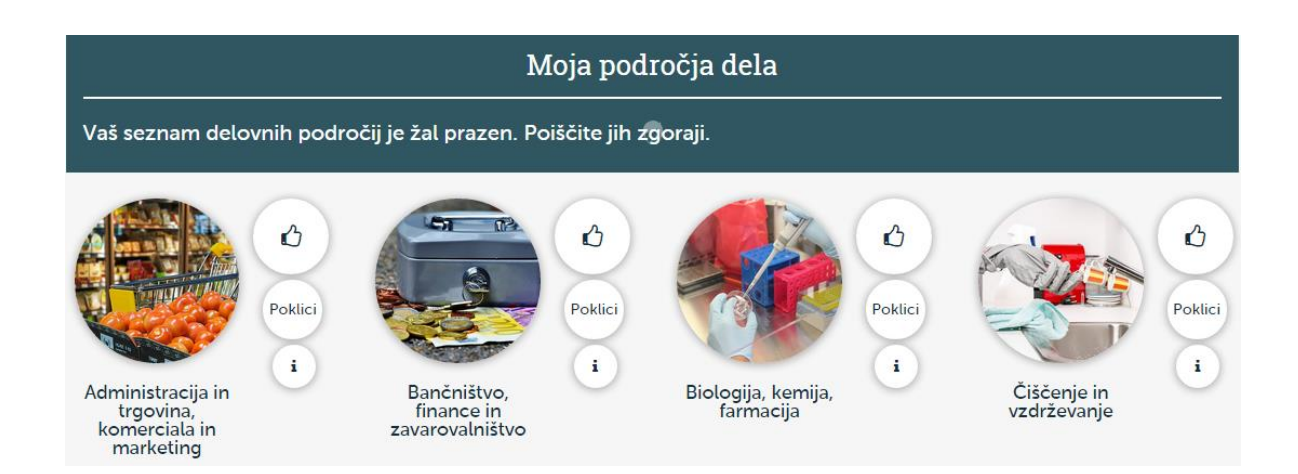

#### 3.3 Vrste dela

V tem zavihku lahko učenec ali dijak raziskuje poklice glede na 14 različnih vrst dela (npr. katere poklice lahko opravlja, če ga zanimajo stiki z ljudmi ali kjer so potrebne praktične spretnosti). Poklici so združeni v skupino ne glede na področje ali raven izobrazbe.

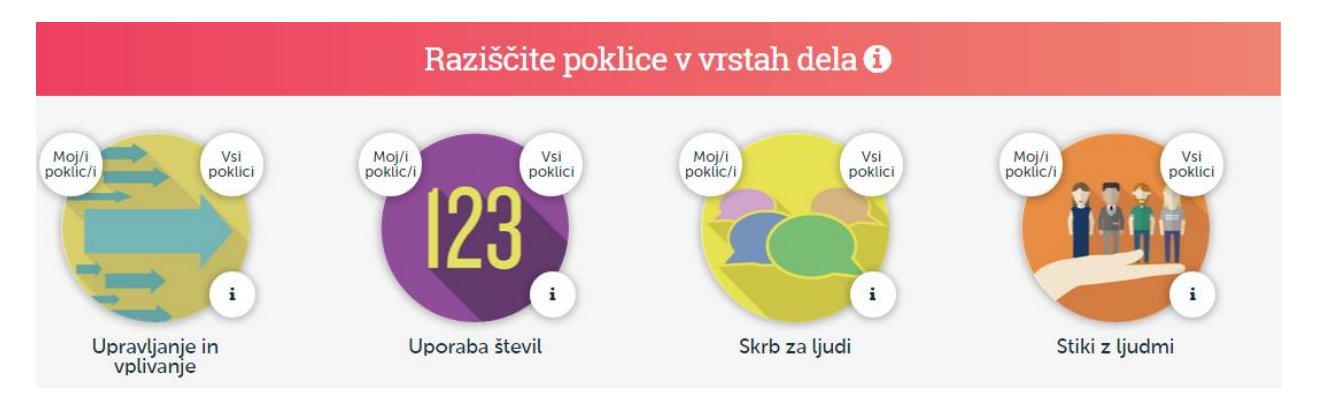

#### 3.4 Poklici

Poklice je možno raziskovati tudi tako, da učenec ali dijak vnese ime poklica ali ga izbere s seznama gospodarskih dejavnosti. Če je že odgovoril na vprašanja o značilnostih poklica, najde na spodnjem robu tudi prikaz ustreznosti poklica.

S klikom na posamezni poklic lahko učenec ali dijak pridobi več podatkov o njem. Pri izbranem poklicu si lahko ogleda več informacij: kratek opis, kaj se v poklicu dela, potrebno izobrazbo, znanja

in spretnosti, možnosti zaposlovanja, pogoje dela in nadaljnje korake. Tu izve tudi, kako primeren je poklic zanj ali pa lahko spremeni svoje odgovore.

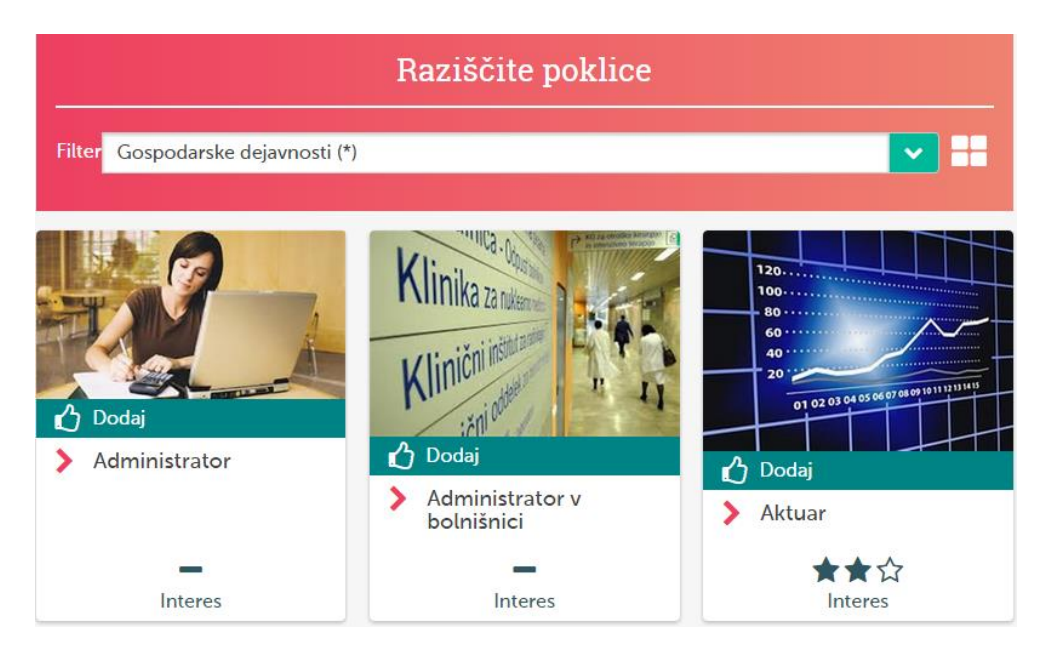

## 4. O meni

Na tem zavihku učenec ali dijak najde poklice in poklicna področja, ki jih je izbral za zanimiva, ponovno pregleda seznam predlaganih poklicev, izve več o svojem osebnostnem slogu in načrtuje nadaljnje korake.

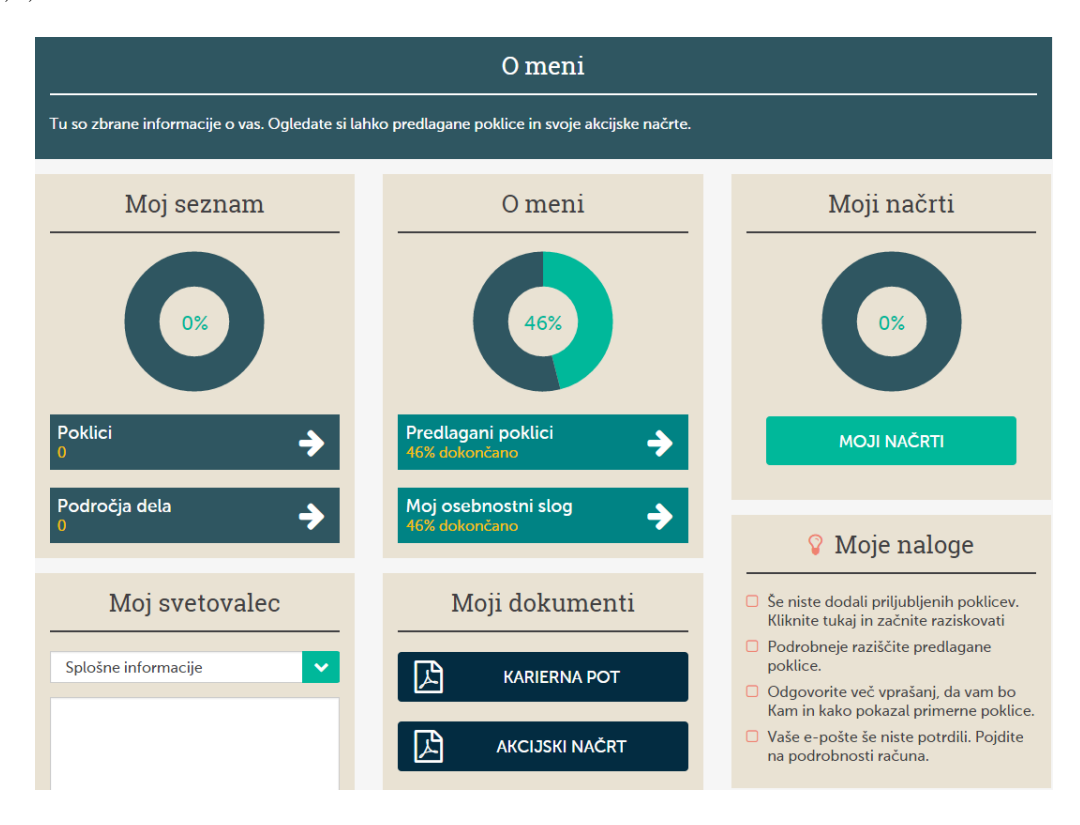

### 5. Pregled in sprememba odgovorov

S klikom na **Moje ugotovitve** bo učenec ali dijak našel svoje odgovore, ki jih lahko po potrebi tudi spremeni. Učenec ali dijak lahko spremeni raven izobrazbe ali odgovore glede značilnosti poklicev.

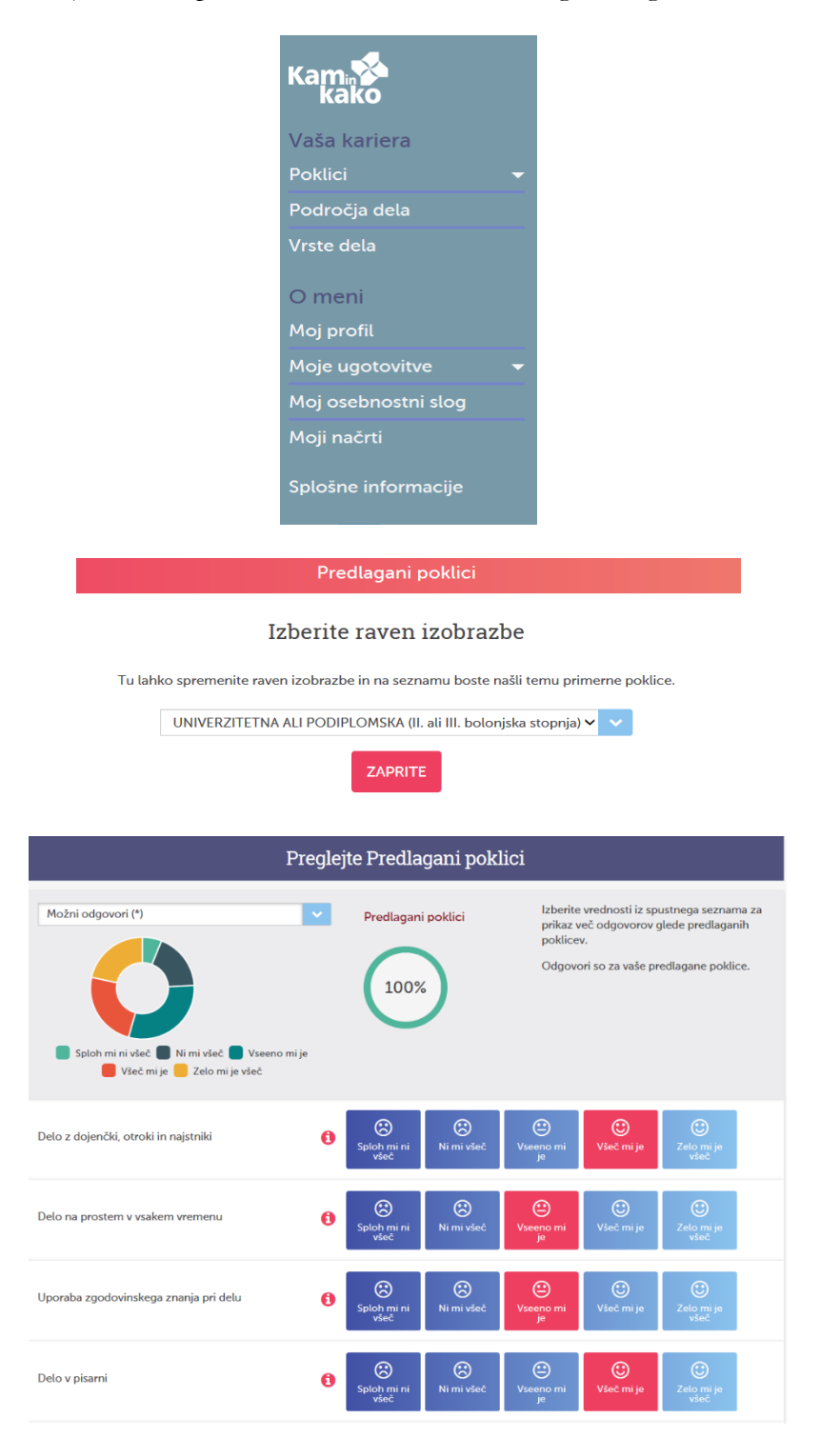

### 6. Osebnostni slog

Primerne poklice lahko učenec ali dijak išče tudi s pomočjo osebnostnega sloga. Vsak od nas ima lahko značilnosti enega ali več osebnostnih slogov. Na voljo je tudi več informacij z razlago posameznih osebnostnih slogov.

Osebnostni slog si je mogoče ogledati, ko učenec ali dijak odgovori na vsa vprašanja o značilnostih poklicev.

| Moj osebnost                                                                                                    | ni slog                                                                                                    |                                                                                                    |   |
|----------------------------------------------------------------------------------------------------|----------------------------------------------------------------------------------------------------|----------------------------------------------------------------------------------------------------|---|
| Ç                                                                                                    | Skrbnik<br>Organizator                                                                                                    | Kam in kako o vašem osebnostnem slogu.<br>Vsak od nas ima lahko značilnosti enega ali<br>več osebnostnih slogov.<br><mark>Več informacij</mark> |   |
|                                                                                                    | Ste<br>SKRBNIK                                                                                                    | in<br>ORGANIZATOR                                                                                                    |   |
|                                                                                                    | Holland                                                                                                    | ova šifra                                                                                                    | × |
| Osebnostni                                                                                                    | slog (Hollandova tipolo                                                                                                    | gija) PRENESITE LETAK                                                                                                    |   |
| Kratek opis<br>Kaj je Graditelj?<br>Kaj je Mislec?<br>Kaj je<br>Ustvarjalec?<br>Kaj je Skrbnik?<br>Kaj je<br>Prepričevalec? | Kratek opis<br>Kaj je Hollandova tipologija?<br>Ameriški psiholog dr. John HOLLAN<br>tipov:<br>R - realističnega,<br>I - raziskovalnega,<br>A - umetniškega, | D pravi, da lahko ljudi glede na interese razdelimo v 6                                                                                         |   |
| Kaj je<br>Organizator?                                                                                                    | S - socialnega,<br>E - podjetniškega in<br>C - konvencionalnega.                                                                                             |                                                                                                    |   |

## 7. Akcijski načrt

V Akcijskem načrtu učenec ali dijak najde svoje označene priljubljene in izbrane poklice ter poklicna področja, ki so lahko osnova za nadaljnji pogovor o izbiri izobraževanja.

| Filtrirajte Akcijski načrt | Trenutno prikazano vsi akcijski načrti.                                                                 |     |             |   |          |
|----------------------------|----------------------------------------------------------------------------------------------------|-----|-------------|---|----------|
| Vsi Akcijski načrti        | Moji poklici                                                                                            |     | <b>★★</b> ☆ |   | Duesdard |
| Moji poklici               | A Poklicu še niste dodali akcijskega načrta.                                                            |     |             | ß | Pregled  |
| Moja področja dela         | Logoped<br>A Poklicu še niste dodali akcijskega načrta.                                                 | 11  | <b>★★</b> ☆ | ſ | Pregled  |
|                            | Psiholog<br>▲ Poklicu še niste dodali akcijskega načrta.                                                | 111 | ★☆☆         | Ø | Pregled  |
|                            | Moja področja dela<br>Družboslovje in humanistika<br>A Področju dela še niste dodali akcijskega načrta. |     |             | Ø | Pregled  |
|                            | Umetnost, oblikovanje in kultura<br>A Področju dela še niste dodali akcijskega načrta.                  |     |             | Ø | Pregled  |
|                            | Vzgoja in izobraževanje<br>A Področju dela še niste dodali akcijskega načrta.                           |     |             | Ø | Pregled  |

## 8. Splošne informacije

V zavihku so zbrani zanimivi prispevki o možnostih izobraževanja in zaposlovanja v Sloveniji in Evropski uniji.

| Članki o zaposlovanju                                        | Članki o izobraževanju                                       |
|--------------------------------------------------------------|--------------------------------------------------------------|
| RES                                                          | Gimnazija                                                    |
| iropass                                                      | Izobraževanje odraslih                                       |
| uropass profil                                               | Nižje poklicno izobraževanje                                 |
| uropass življenjepis                                         | Poklicni in maturitetni tečaj                                |
| niciativa ALMA: podpora pri zaposlovanju mladih              | Register kvalifikacij Slovenskega ogrodja kvalifikacij (SOK) |
| Mojstrski, delovodski, poslovodski izpit                     | Srednje poklicno izobraževanje                               |
| Nacionalne poklicne kvalifikacije (NPK)                      | Srednje strokovno izobraževanje                              |
| Oblike svetovanja na Zavodu za zaposlovanje                  | Štipendije Ad futura za izobraževanje                        |
| Oblike zaposlovanja v Sloveniji                              | Štipendije državne                                           |
| Portal Poiscidelo.si                                         | Štipendije kadrovske                                         |
| Pripravništvo                                                | Štipendije za deficitarne poklice                            |
| Prostovoljstvo                                               | Ŝtipendije Zoisove                                           |
| Register kvalifikacij Slovenskega ogrodja kvalifikacij (SOK) | Študij v tujini                                              |
| Shema zaposlitvene mobilnosti                                | Vajeništvo                                                   |
| Socialno podjetje: ko dobiček ni izključni cilj poslovanja   | Višje strokovno izobraževanje                                |
| Storitve Zavoda RS za zaposlovanje                           | Visokošolsko izobraževanje                                   |
| Zaposlitev ali nadaljnje izobraževanje (Priročnik)           | Vrednotenje izobraževanja pridobljenega v tujini             |
| Zaposlitveni načrt                                           | Vzgoja in izobraževanje otrok s posebnimi potrebami          |
|                                                              | Zaposlitev ali nadaljnje izobraževanje (Priročnik)           |

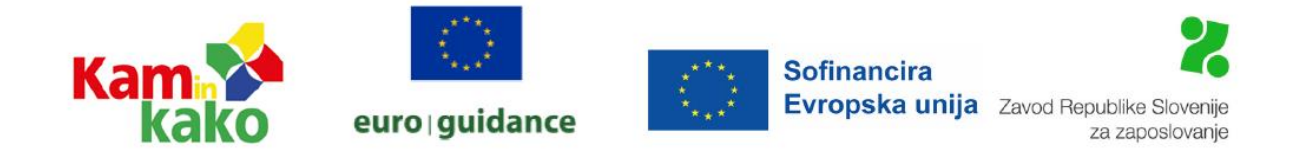

Kam in kako posodabljamo v okviru Zavoda RS za zaposlovanje, Euroguidance Slovenia.

Financirano s strani Evropske unije. Izražena stališča in mnenja so zgolj stališča in mnenja avtorja(-ev) in ni nujno, da odražajo stališča in mnenja Evropske unije ali Evropske izvajalske agencije za izobraževanje in kulturo (EACEA). Zanje ne moreta biti odgovorna niti Evropska unija niti EACEA.